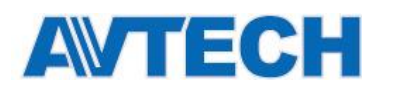

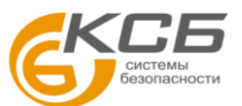

# МОНТАЖ КАМЕРЫ

Для проверки наличия полного руководства и бесплатной программы PC CMS (CMS Lite) сосканируйте и введите QR-код либо перейдите на сайт: www.surveillance-download.com/user/m650.swf

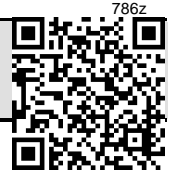

## ■ ТИП 1

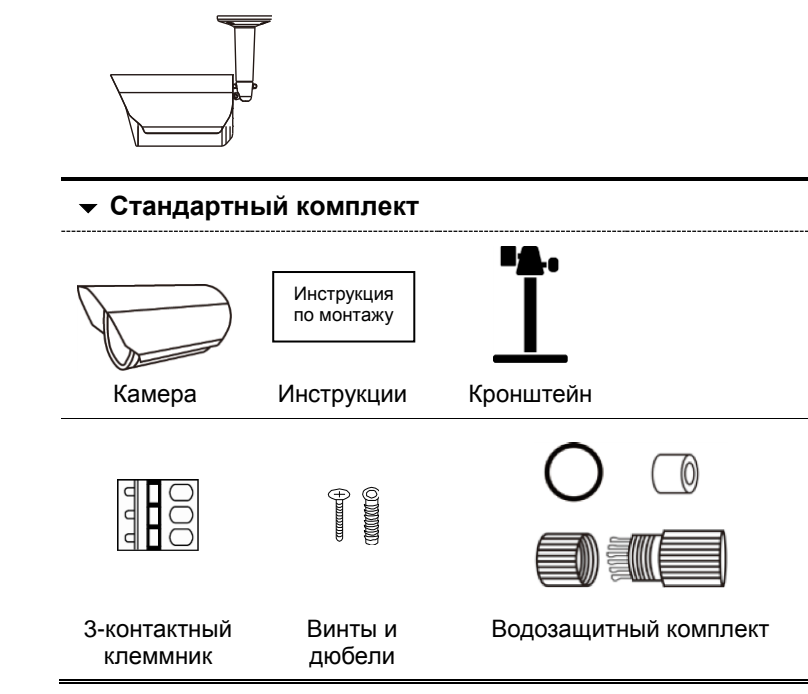

Шаг 1: Прилагаемыми винтами закрепите кронштейн в месте монтажа камеры.

Внимание: Файл с монтажным шаблоном можно скачать по ссылке: <u>www.surveillance-download.com/user/a\_installation\_sticker.pdf</u>.

Шаг 2: Снимите с кронштейна фиксатор крепления. Затем присоедините фиксатор крепления к задней стороне камеры.

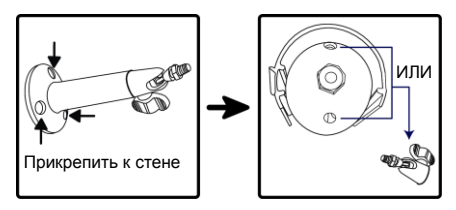

- Шаг 3: Камеру с присоединенным фиксатором крепления прикрепите к кронштейну, и затяните фиксатор крепления.
- Шаг 4: (Дополнительно) Для установки карты micro-SD (если она поддерживается) откройте переднюю крышку камеры и обратитесь к разделу «УСТАНОВКА КАРТЫ MICRO-SD».
- Шаг 5: (Дополнительно) Для регулировки фокуса и фокусного расстояния (если поддерживаются) откройте переднюю крышку камеры и обратитесь к разделу «РЕГУЛИРОВКА ФОКУСА И ФОКУСНОГО РАССТОЯНИЯ».

Шаг 6: Включите камеру и отрегулируйте угол обзора камеры.

Внимание: Отрегулируйте угол обзора по вертикали – в диапазоне до 30 градусов, и по горизонтали – в диапазоне до 15 градусов.

Шаг 7: Закрепите козырек на камере с помощью прилагаемого винта.

Внимание: Надежно затяните фиксатор крепления, чтобы не допустить падения камеры.

# ■ ТИП 2

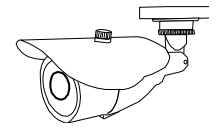

### 👻 Стандартный комплект

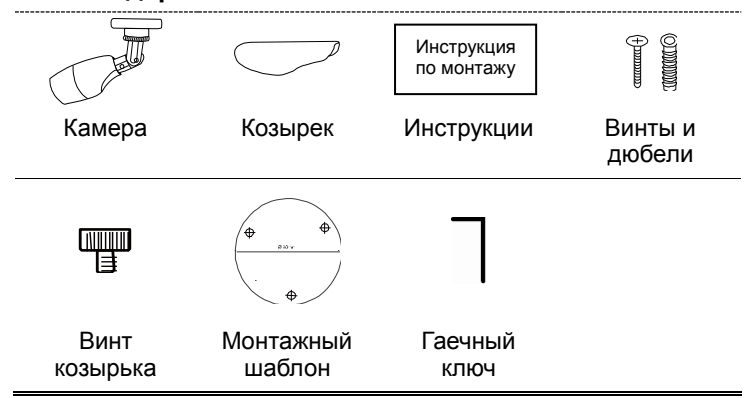

Шаг 1: Найдите монтажный шаблон в комплекте поставки и приклейте его на место монтажа.

Просверлите крепежные отверстия в позициях, отмеченных на монтажном шаблоне.

Шаг 2: Чтобы опустить объектив камеры, ослабьте винт, как показано ниже.

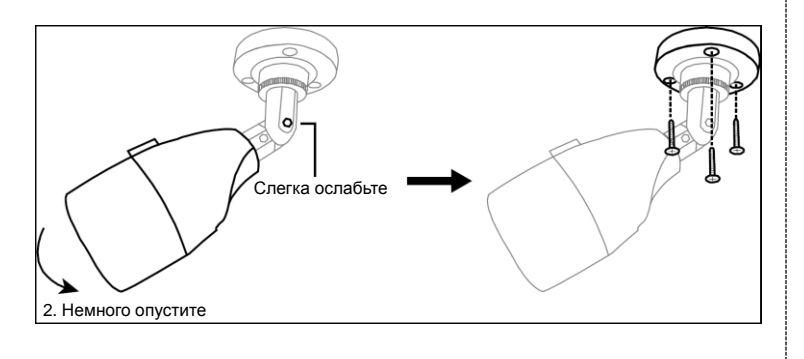

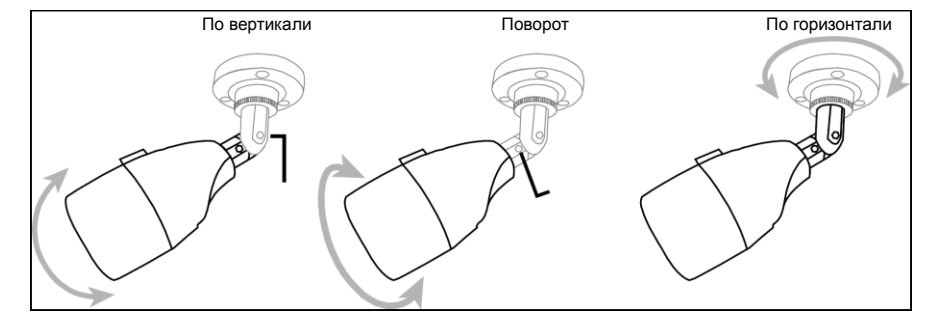

Шаг 3: Отрегулируйте угол обзора камеры, как показано ниже.

Шаг 4: Наденьте козырек на камеру и закрепите его с помощью прилагаемого винта.

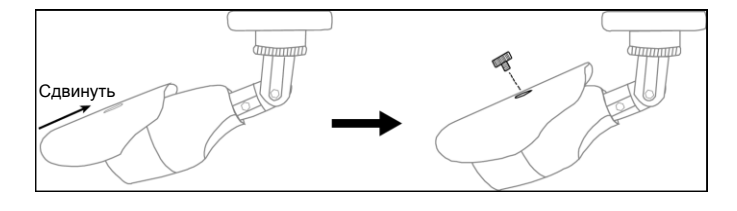

Шаг 5: Включите камеру и отрегулируйте угол обзора камеры.

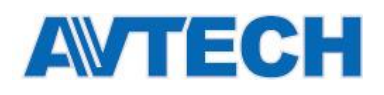

Шаг 3: Отрегулируйте угол обзора камеры, как показано на Рис. 2.

Шаг 1: Снимите с камеры солнцезащитный козырек.

кронштейне это удобнее.

Слегка ослабьте

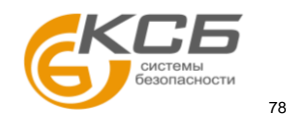

## ■ ТИП 3

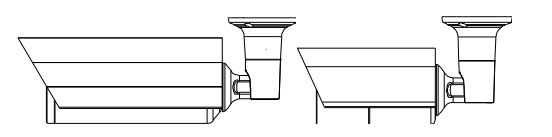

## 🕶 Стандартный комплект

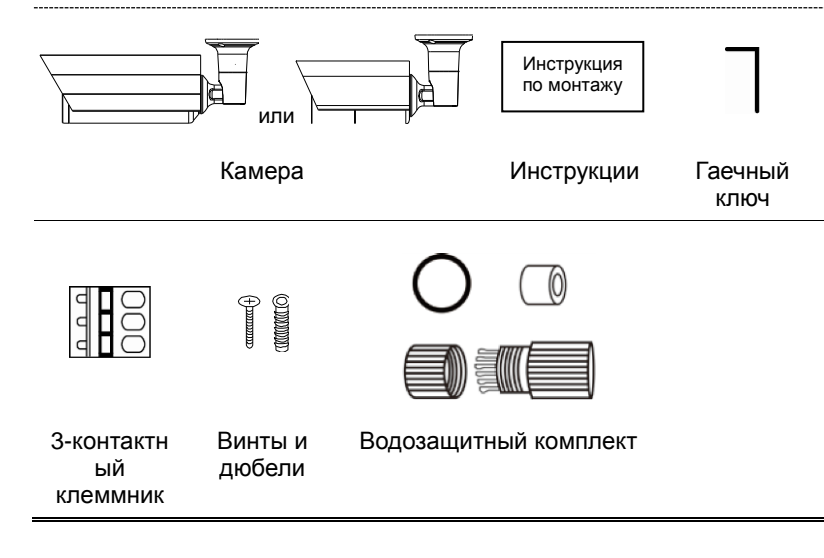

# Рис. 1 Рис. 2 Шаг 4: (Дополнительно) Для установки карты micro-SD (если она поддерживается) откройте переднюю крышку камеры и обратитесь к разделу «УСТАНОВКА КАРТЫ MICRO-SD». Шаг 5: (Дополнительно) Для регулировки фокуса и фокусного расстояния (если поддерживаются) откройте переднюю крышку камеры и обратитесь к разделу «РЕГУЛИРОВКА ФОКУСА И ФОКУСНОГО РАССТОЯНИЯ». Шаг 6: Закрепите козырек на камере с помощью прилагаемого винта.

Шаг 2: Определите место монтажа камеры, затем закрепите камеру на потолке или стене (*Puc. 1*).

Слегка

оспабьте

Внимание: Файл с монтажным шаблоном можно скачать по ссылке: www.surveillance-download.com/user/c\_installation\_sticker.pdf.

По горизонтали

Внимание: Чтобы немного опустить камеру, рекомендуется слегка ослабить винт на кронштейне, как показано ниже. При монтаже на

По вертикали

Спегка

ослабьте

Поворот

Слегка

оспабьте

Внимание: Для оптимальной съемки отрегулируйте угол сдвига ИК-модуля по вертикали – в диапазоне до 30 градусов, и по горизонтали – в диапазоне до 15 градусов.

Внимание: Если монтаж производится при температуре ниже 0°С, то для нагрева камеры потребуется 50 или более минут.

# ■ ТИП 4 AVM3452, AVM2452

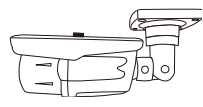

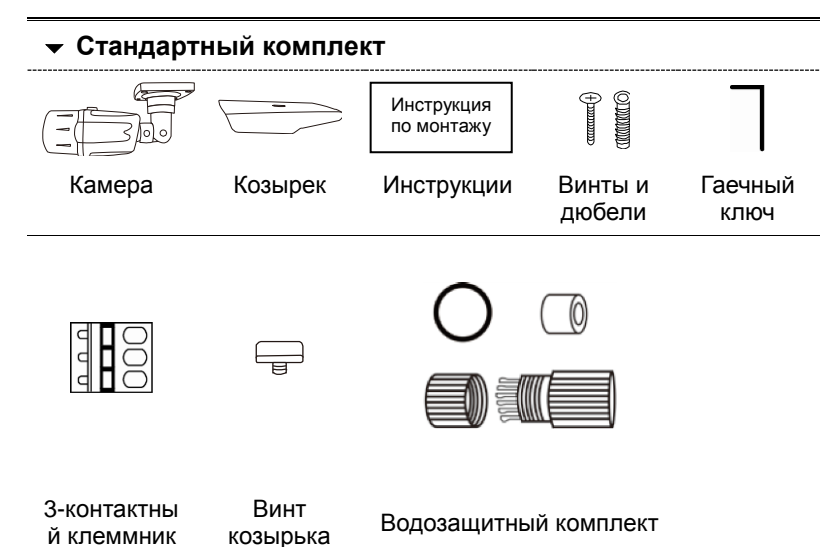

Шаг 1: Чтобы опустить объектив камеры, ослабьте винт, как показано ниже.

Затем определите место монтажа камеры и закрепите камеру на потолке или стене.

**Внимание:** В комплект поставки входит монтажный шаблон, позволяющий правильно просверлить крепежные отверстия на потолке или стене для монтажа камеры.

#### Шаг 2: Отрегулируйте угол обзора камеры, как показано ниже.

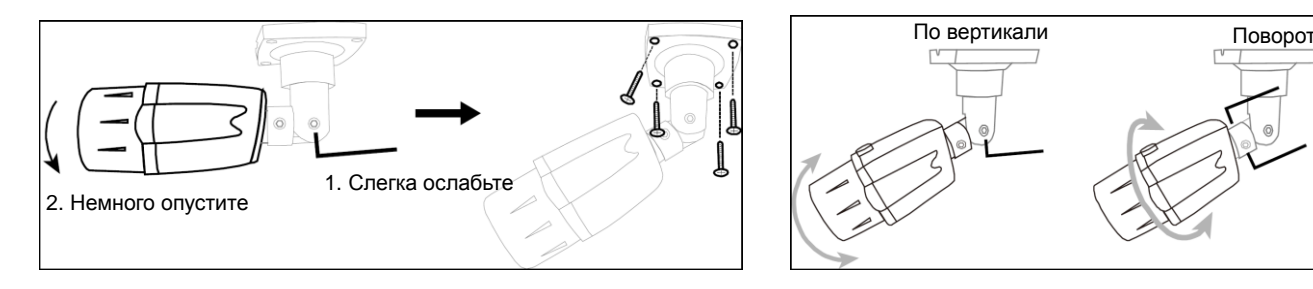

- Шаг 3: Наденьте козырек на камеру и закрепите его с помощью прилагаемого винта.
- Шаг 4: Включите камеру
  - (Для варифокальных моделей) Отрегулируйте фокусное расстояние и фокус, поворачивая винты регулировки.

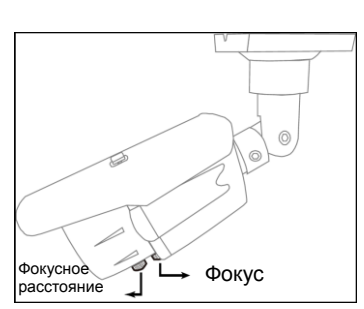

ru\_m650l\_3452\_2452\_2451\_2453\_2465\_2200\_quick\_V1.3

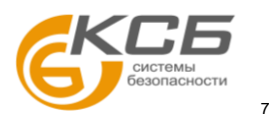

или САТ.6) равно 20 Ом (по стандарту IEEE802.3af).

\*\* Дополнительно

# РЕГУЛИРОВКА ФОКУСА И ФОКУСНОГО РАССТОЯНИЯ

#### ТОЛЬКО ДЛЯ НЕКОТОРЫХ МОДЕЛЕЙ ТИПА 1 И 3

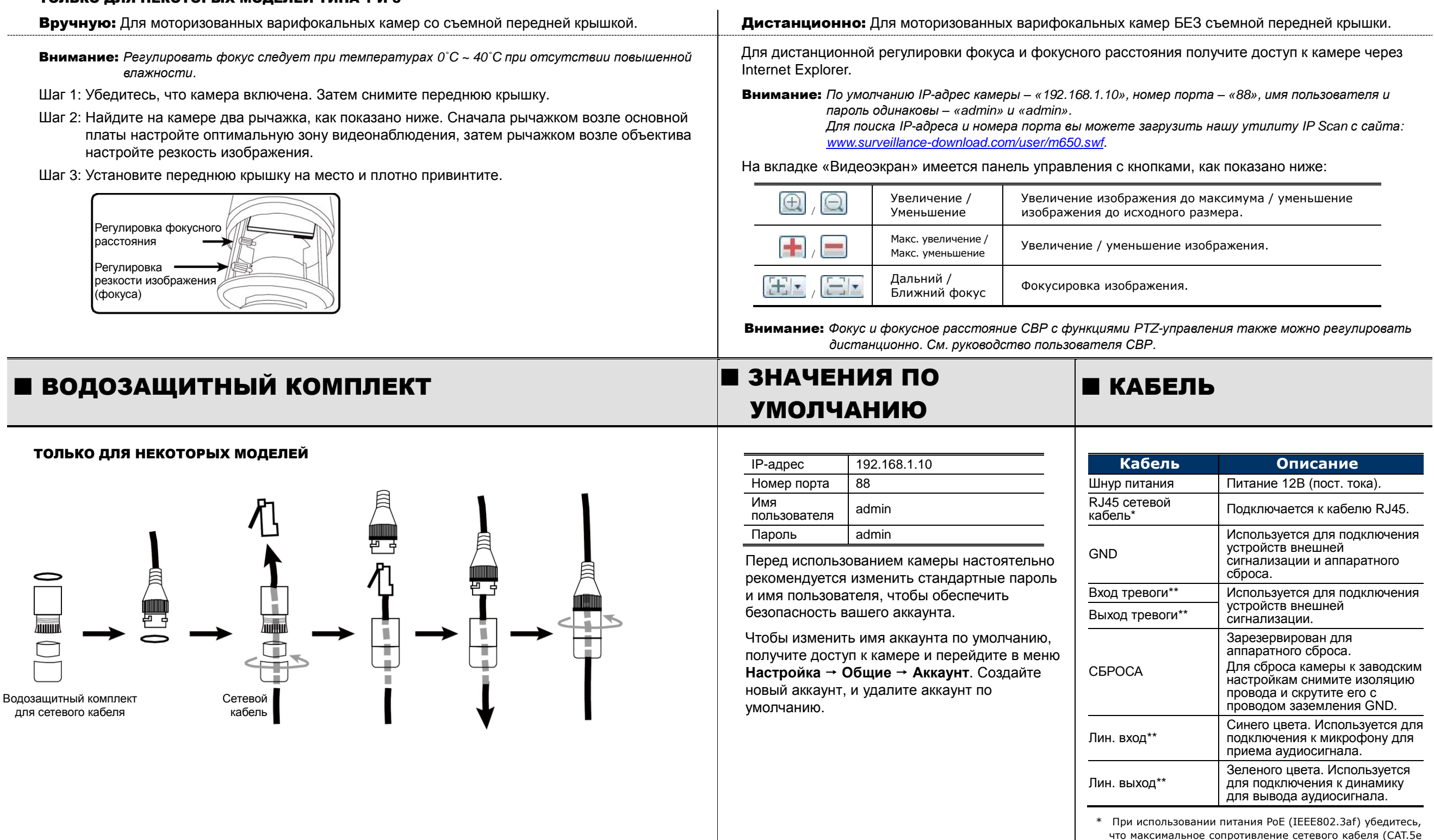

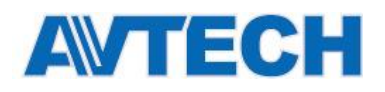

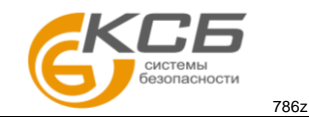

# ■ УСТАНОВКА КАРТЫ MICRO-SD

После установки карты Micro-SD в камеру, все данные на карте Micro-SD (при их наличии) будут уничтожены.

ТИПА 4

Эта камера не поддерживает горячую замену карты. Перед установкой или извлечением карты micro-SD камеру следует выключать.

ТОЛЬКО ДЛЯ НЕКОТОРЫХ МОДЕЛЕЙ

Шаг 1: Выкрутите четыре винта и откройте

переднюю крышку.

## ■ ТОЛЬКО ДЛЯ НЕКОТОРЫХ МОДЕЛЕЙ ТИПА 1 И 3

- Шаг 1: Снимите переднюю крышку и найдите на камере гнездо карты micro-SD.
- Шаг 2: Для правильной установки карты Micro-SD следуйте указаниям на рисунке ниже:

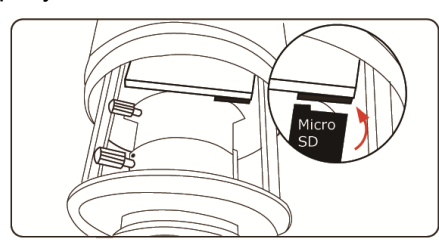

 Внимание: Для вставки/извлечения карты Місго-SD рекомендуется пользоваться пинцетом.
 Шаг 3: Отвинтите переднюю крышку.
 Внимание: Обязательно установите на место резиновое уплотнение, чтобы не допустить проникновения воды.

# подключение системы

- 1. Подключите монитор и IP-камеры к СВР и включите СВР, как показано ниже.
- **Внимание:** Локальное соединение позволяет осуществлять только локальный мониторинг. Для дистанционного контроля CBP, CBP следует подключить к интернету.

Шаг 2: Осторожно снимите переднюю крышку и найдите гнездо карты Micro-SD.

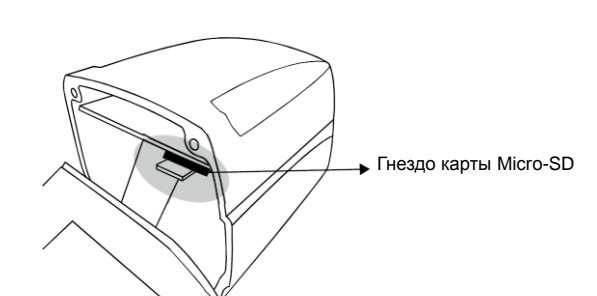

- Шаг 3: Снимите переднюю крышку и найдите на камере гнездо карты Micro-SD. Вставьте карту Micro-SD, как показано на рисунке ниже
- Шаг 4: Отвинтите переднюю крышку.
- Внимание: Обязательно установите на место резиновое уплотнение, чтобы не допустить проникновения воды.

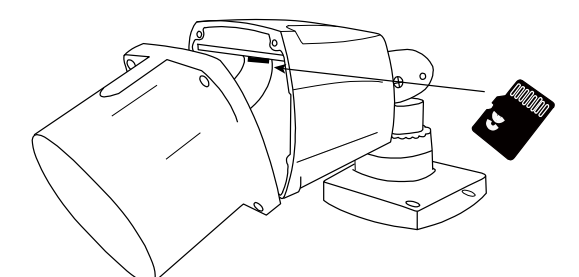

- 2. Дождитесь завершения автоматической настройки каждой камеры, после этого изображения камер появятся на экране монитора.
- **Внимание:** Локальное соединение позволяет осуществлять только локальный мониторинг. Для дистанционного контроля CBP, CBP следует подключить к интернету.

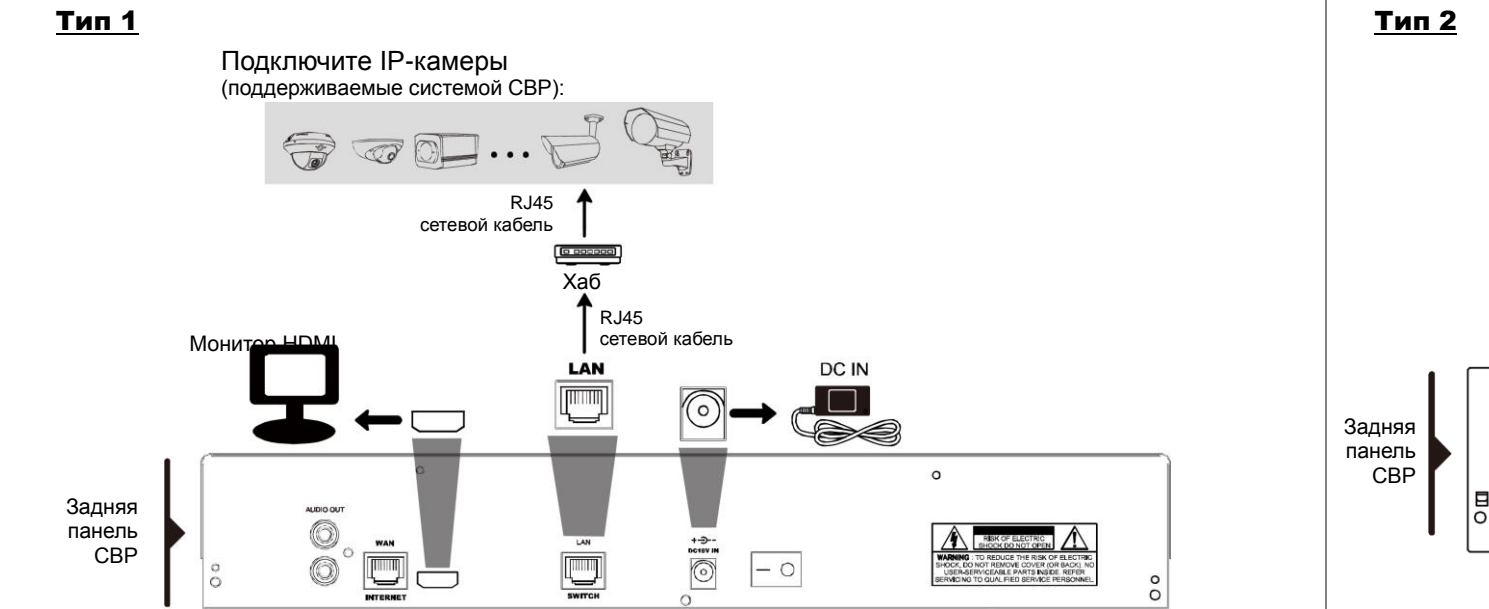

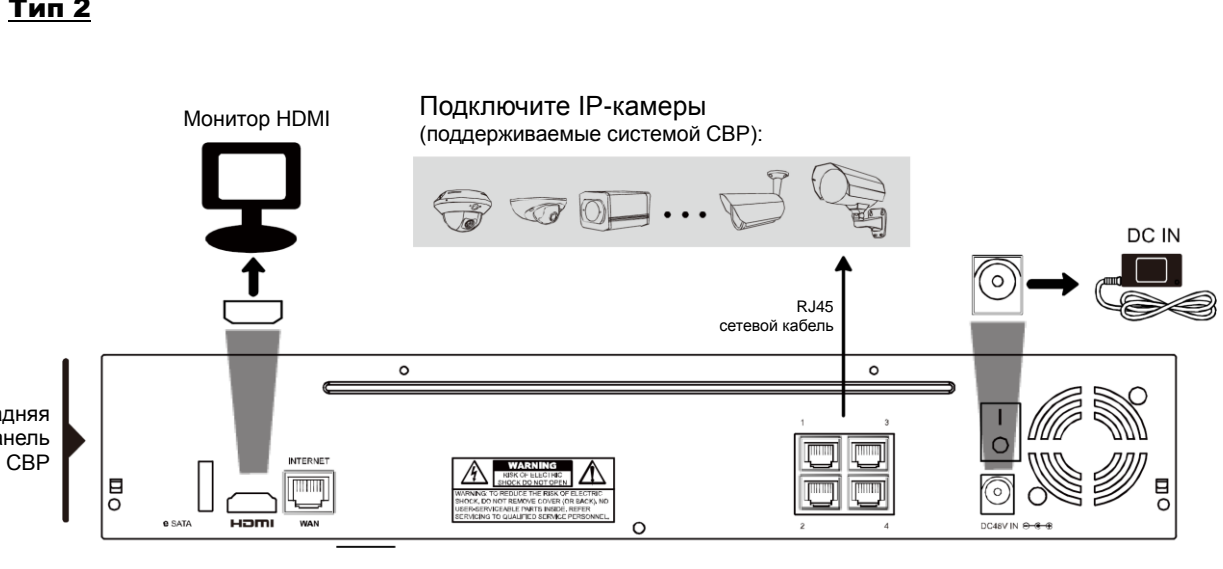